# Mobile / Health **CLIENT PORTAL FIRST-TIME LOGIN GUIDE**

## When signing in to Client Portal for the first time, please follow these steps.

| Step 1:                                 | MobileHealth                                                           |                     |  |
|-----------------------------------------|------------------------------------------------------------------------|---------------------|--|
| Go to <u>clients.mobilehealth.com</u> . | Login                                                                  |                     |  |
| Stop 2:                                 | Local Login                                                            | External Login      |  |
| Step 2.                                 | Lisername                                                              | Mobile Health AD    |  |
| Click Forgot Password                   | Passoord  Remember my login ShowPassword  trgin Cancel Forgot password |                     |  |
| Step 3:                                 | MobileHealth                                                           |                     |  |
| click <b>Submit</b> .                   | Forgot your password?                                                  |                     |  |
|                                         | Email<br>Solomit                                                       |                     |  |
|                                         | SSO IdentityServer6<br>© 2002                                          | Language: English v |  |
| Stop /:                                 |                                                                        |                     |  |

A confirmation message will appear.

| MobileHealth |                                                                        |                     |  |  |
|--------------|------------------------------------------------------------------------|---------------------|--|--|
|              | Forgot password confirmation                                           |                     |  |  |
|              | The password reset will be sent if an associated account can be found. |                     |  |  |
|              |                                                                        |                     |  |  |
|              | SSO IdentityServer6<br>© 2022                                          | Language: English 💙 |  |  |

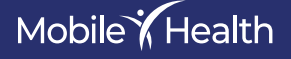

### Step 5:

Find the email from Mobile Health with the link to reset your password. Open the email and click the link.

| Reset Password Inbox ×                                                                    |
|-------------------------------------------------------------------------------------------|
| <b>Do Not Reply</b> <donotreply@mobilehealth.net><br/>to me</donotreply@mobilehealth.net> |
| Please reset your password by <u>clicking here</u> .                                      |
| ← Reply ← Forward                                                                         |
|                                                                                           |

#### Step 6:

Enter your email address and a password. Enter the password again to confirm they match. Click **Reset**.

| Reset password<br>Reset your password. |              |  |
|----------------------------------------|--------------|--|
| Email                                  |              |  |
| Password                               |              |  |
| Confirm Password                       |              |  |
|                                        | ShowPassword |  |

#### Step 7:

You will be redirected to the login page. Enter your email address for the username and the password you just created. Click **Login**. -

| Login                          |                  |
|--------------------------------|------------------|
| Local Login                    | External Login   |
| <b>å</b> Username              | Mobile Health AD |
| Password                       |                  |
| Remember my login ShowPassword |                  |
|                                |                  |

#### You're In!

Enjoy using Mobile Health's Client Portal!

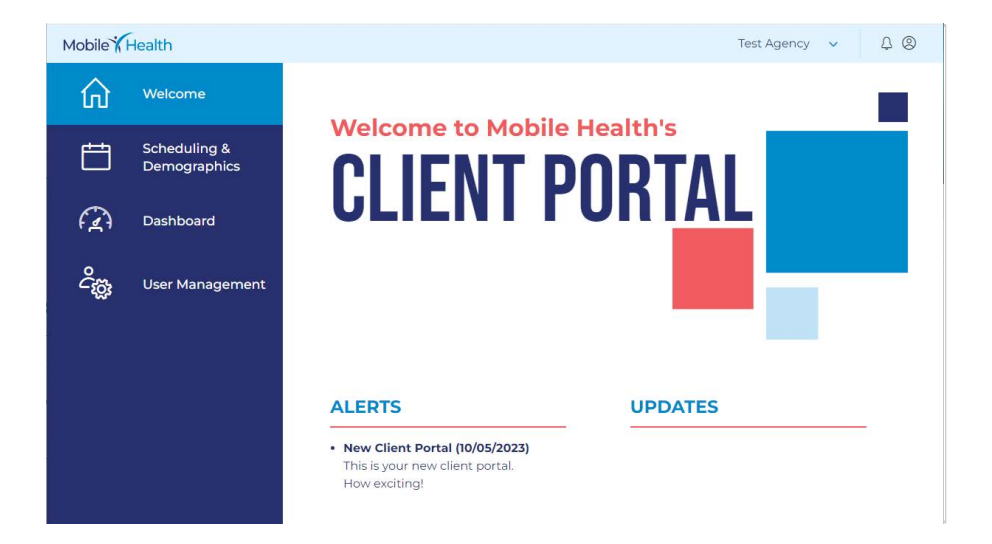